## 複数税率(軽減税率)対応

設定手順書

# SE-S20 / NL-200

10月1日以降実施版 《予約設定ではありません》

> 2019 年 9 月 カシオ計算機株式会社

#### 1. 課税方式について

本手順書ではレジスターの課税方式を、以下のように設定致します。

| 課税方式 | ť                | 税率  | 税種 |
|------|------------------|-----|----|
| 1H 1 | 资金出资             | 10% | 内税 |
| │祝⊥  | <b>进吊</b> 冗平<br> |     | 外税 |
| 14 0 |                  | 00/ | 内税 |
| 竹元 乙 |                  | 8%  | 外税 |

#### 2. 税率を設定する

① モードスイッチを「設定」に合わせます。

※キーは PGM キーを使用してください。

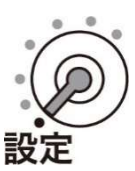

② 以下の操作をします。

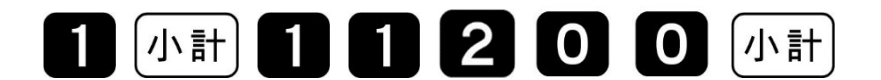

● 「11200」と表示してガイダンスを印字します。

③ 消費税率1(通常税率:10%)をテンキーより入力し「現/預」を押します。
 10%の場合

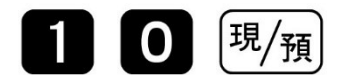

- 設定内容をレシートに印字します。
- ④ 消費税率2(軽減税率:8%)をテンキーより入力し「現/預」を押します。
   <u>8%の場合</u>

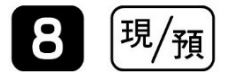

- 設定内容をレシートに印字します。
- 5 モードスイッチを「OFF」にします。
   表示が消えます。

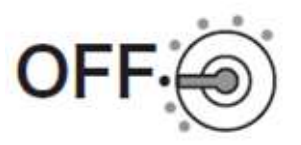

#### 3. 税額1円未満の端数処理

- モードスイッチを「設定」に合わせます。
   ※キーは PGM キーを使用してください。
- ② 以下の操作をします。

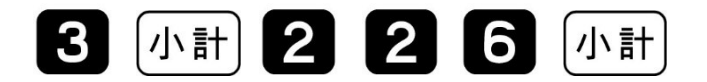

③ 端数処理を設定して、「現/預」を押します。

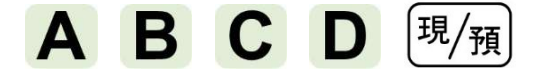

(ご購入直後は A=0、B=1、C=0、D=1 です)

| 課税方式 |      | 税率  | 税種 | 設定数値<br>入力箇所 | 設定数値      |
|------|------|-----|----|--------------|-----------|
| 税1   | 通常税率 | 10% | 内税 | Α            | 田未満四捨五入:0 |
|      |      |     | 外税 | В            |           |
| 税 2  | 軽減税率 | 8%  | 内税 | С            | 円木両切り括し:1 |
|      |      |     | 外税 | D            |           |

④ 最後に小計を押下します。

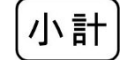

5 モードスイッチを「OFF」にします。
 表示が消えます。

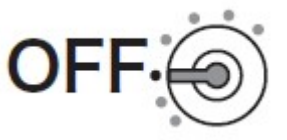

### 4. 課税方式(部門、PLU)を設定する

① モードスイッチを「設定」に合わせます。

※キーは PGM キーを使用してください。

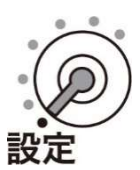

② 部門/PLU に課税方式を設定します。

| 課税方式 |      | 税率  | 税種  | 対応キー                 |
|------|------|-----|-----|----------------------|
| 税1   | 通常税率 | 10% | 内税  | 入金<br><sub>CAL</sub> |
|      |      |     | 外税  | 出金                   |
| 税 2  | 軽減税率 | 8%  | 内税  | (券)                  |
|      |      |     | 外税  | ITE                  |
| 非課税  |      |     | #/替 |                      |

部門設定の場合
 繰り返し設定できます
 1 小計
 課税方式対応キー
 部門キー

《設定例》下記を設定します。

非課税設定:部門1

消費税率1(通常税率:10%)外税設定:部門5 消費税率2(軽減税率:8%) 内税設定:部門6

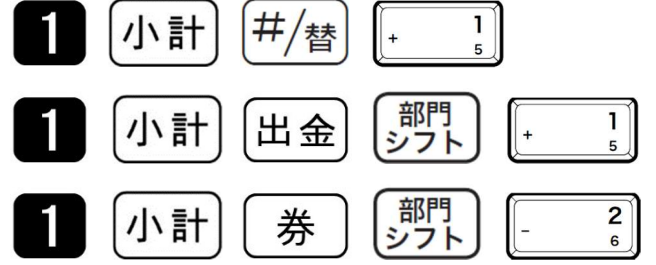

③ 最後に小計を押下します。

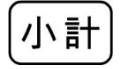

④ モードスイッチを「OFF」にします。表示が消えます。

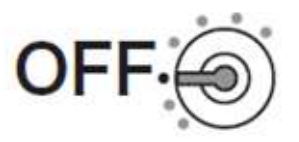

#### 5. 軽減税率適用表記について

本モデルは固定メッセージ以外の設定は出来ません。

よってレシート上に軽減税率適用の記載(※は軽減税率適用)が必要な場合は電子

- CASIO -----P PROPER T-LORD 店名キャラクターの作成が必要です。 電子レジスター →作成料金は¥3,000+税となります。 ジ+スマホ=売上アップ スマホで利益が見える! 作成依頼手順を以下に示します。 Smart & Simple ブルレジ ① カシオホームページより"店名スタンプの作成"を クリックします。 はは以下をご覧ください サポート情報 ◎ サポート情報 QIAA (上くある提用と当え) **後我訓練書ダウンロード** 活名スタンプの作品 ◆ サポート情報 QBA (.E-C.B-ERRIS) 882957094 ★「修理」に関する情報 \* (##) CREESIN ------COUT HAR
- 該当の(SE-S20/NL-200)の"電子店名キャラクター作成注文書 2"をクリックして ダウンロードします。

新闻GALE终端 - 有模仿

延后修理保证制度(保守规约会U)

| NL-300  |                  |      |
|---------|------------------|------|
| NM-2000 |                  |      |
| NK-2000 |                  |      |
| SE-S20  |                  |      |
| SE-S30  | 電子店名キャラクター作成注文書2 | 設定なし |
| NL-200  |                  |      |
| SE-S10  | 電子店名キャラクター作成注文書  | 設定なし |

4-k P465

③ 電子店名キャラクター作成 注文書(手引き)に従って依頼して下さい。
納期は約2週間です・・・詳細は(手引き)参照下さい。
軽減税率適用印字依頼については次ページを参照下さい。

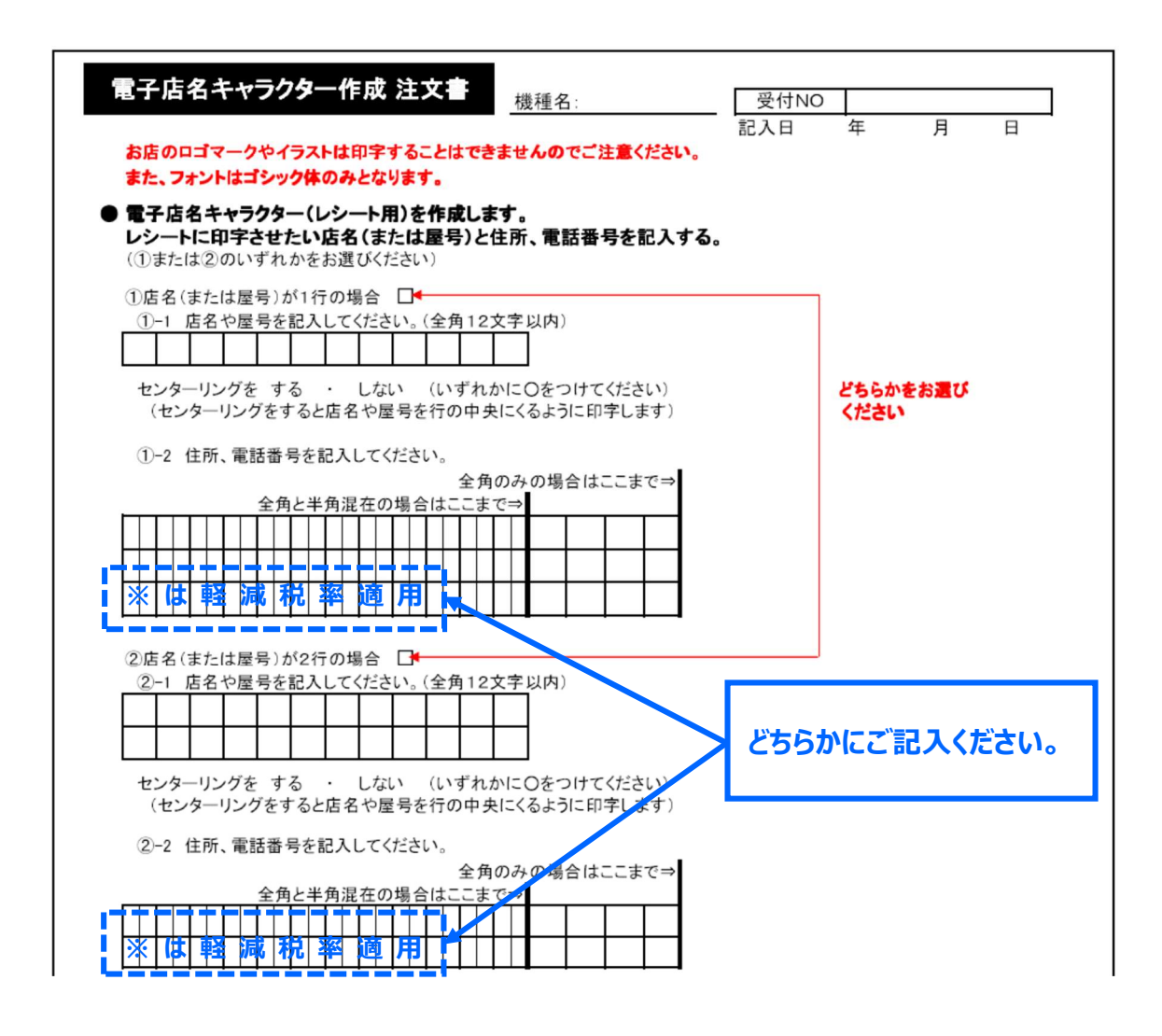

④ 電子店名キャラクターが届いたらレジスターに取り付けて下さい。

《電子店名キャラクター取り付け後のレシート印字例》

| カシオ商店<br>本店<br>渋谷区本町1-6-2<br>電話 1234-5678<br>※は軽減税率適用 |                 |                              |  |  |
|-------------------------------------------------------|-----------------|------------------------------|--|--|
| 毎度ありがとうございます                                          |                 |                              |  |  |
| 2019年3月                                               | 15日             | 20:15<br>0260                |  |  |
| 日用品<br>弁当類<br>ビール<br>鮮魚                               | *<br>*          | ¥600<br>¥500<br>¥400<br>¥300 |  |  |
| 内税対象計<br>内税<br>内税対象計<br>内税※                           | 8.0%<br>8.0%    | ¥1,000<br>¥74<br>¥800<br>¥59 |  |  |
| 合 計<br>お預り<br>お 釣                                     | ¥1,<br>¥2,<br>¥ | 800<br>000<br>200            |  |  |

#### 6. 部門キーに単価を設定する

① モードスイッチを「設定」に合わせます。

※キーは PGM キーを使用してください。

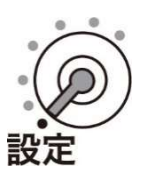

② 以下の操作をします。

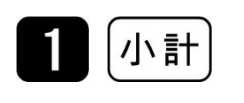

● 「PGM」と表示します。

③ 部門キーに単価を設定します。

部門 1~5の場合

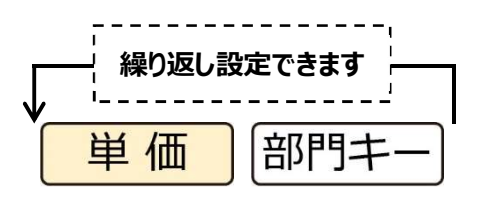

部門 6~10 の場合

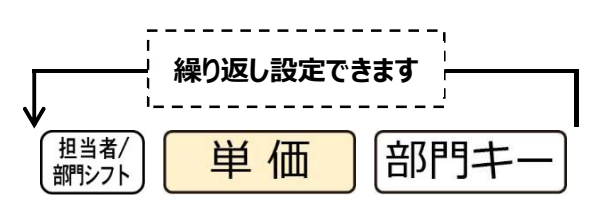

- 《設定例》下記を設定します。
- 部門2: ¥800
- 部門6: ¥200

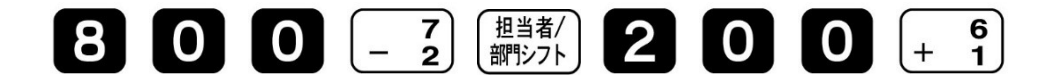

④ 最後に小計を押下します。

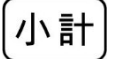

5 モードスイッチを「OFF」にします。
 表示が消えます。

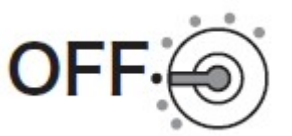

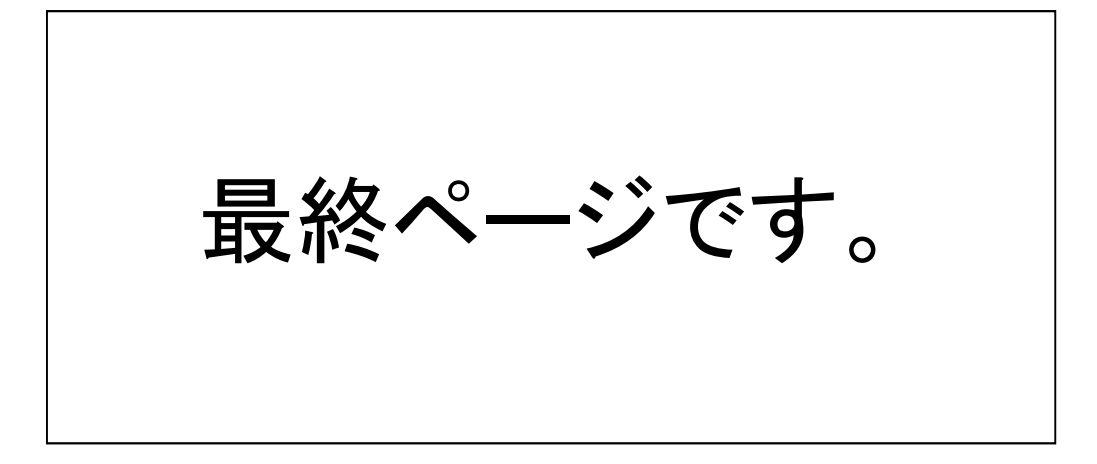